## Урок 4. Создание кнопки, порождающей текст.

## Задача2: Создать кнопку, нажатие на которую выводит текст.

Задача распадается на две:

- а) сформировать место для вывода информации;
- б) создать кнопку с такими возможностями.

1. На форму поместите компонент Tlabel, который выводит текст на экран. Этот компонент находится на панели компонентов **Component Palette в** закладке **Standard и выглядит так:** 

™ TLabel

| 2. Свойству <b>Caption</b> компонента <b>Label</b> присвойте значение: <b>Проверка кнопки</b> .                                | 🖀 Моя программа 📃 🗖                   |  |
|----------------------------------------------------------------------------------------------------|---------------------------------------|--|
| <ol> <li>Создайте еще одну кнопку с надписью:<br/>Нажми меня.</li> </ol>                                                       | Проверка кнопки                       |  |
| <ol> <li>Сделайте на второй кнопке двойной<br/>щелчок. Запустился обработчик<br/>событий.</li> </ol>                           | Нажми меня Закрыть                    |  |
| 5. Напишите Label1<br>и поставьте точку. В составите веділ<br>збородования в составите веділ<br>збородования в составите веділ | TForm1.Button2Click(Sender: TObject); |  |

...появилось окно с подсказкой, какие команды можно набрать. Вы можете листать этот список, выбирая нужную команду. Если Вы начнете набирать по одной букве, **Delphi** попытается угадать Ваше желание. Когда появится нужная команда, нажмите **Enter**, и команда окажется в тексте программы.

Alignment : TAlignme

6. Наберите:

Label1.Caption:=' Это я нажал на кнопку!';

property

- Примечание: ' апостроф в английской раскладке это кнопка «э».
- 7. Запустите программу. Проверьте, как работают обе кнопки.

## Самостоятельно:

- 1. Дайте форме название Проверка кнопок.
- 2. Измените цвет формы на красивый (свойство color в инспекторе объектов).
- 3. Сделайте так же и не забудьте сохранить проект

|         | 🕼 Проверка кнопок                 |         | 🕼 Проверка кнопок               |
|---------|-----------------------------------|---------|---------------------------------|
| Кнопки  |                                   | Кнопки  |                                 |
| не      | Мое имя Здесь будет выводится имя | нажаты: | Мое имя Меня зовут иван         |
| нажаты: | Моя фамилия Здесь будет Фамилия   |         | Моя фамилия Моя фамилия Сидоров |
|         | Я учусь Здесь будет место учебы   |         | Я учусь в школе                 |
|         | Закрыть программу                 |         | Закрыть программу               |
|         |                                   |         |                                 |

- Процесс создания Delphi-программы разбивается на 2 фазы: фазу конструирования формы и фазу кодирования;
- Конструирование осуществляется с помощью стандартных компонентов из палитры и размещения их на форме;
- 4 Чтобы придать компоненту нужные свойства используется Инспектор объектов;
- Чтобы компонент мог откликаться на то или иное событие, необходимо создать обработчик события;
- ➡ Обработчик события оформляется в виде процедуры, весь код процедуры содержится между словами begin и end.